# SCHNELLSTART: smart time PLUS mit Serie 1811

► smart time PLUS

**Onlinehilfe:** https://manual.smarttimeplus.com

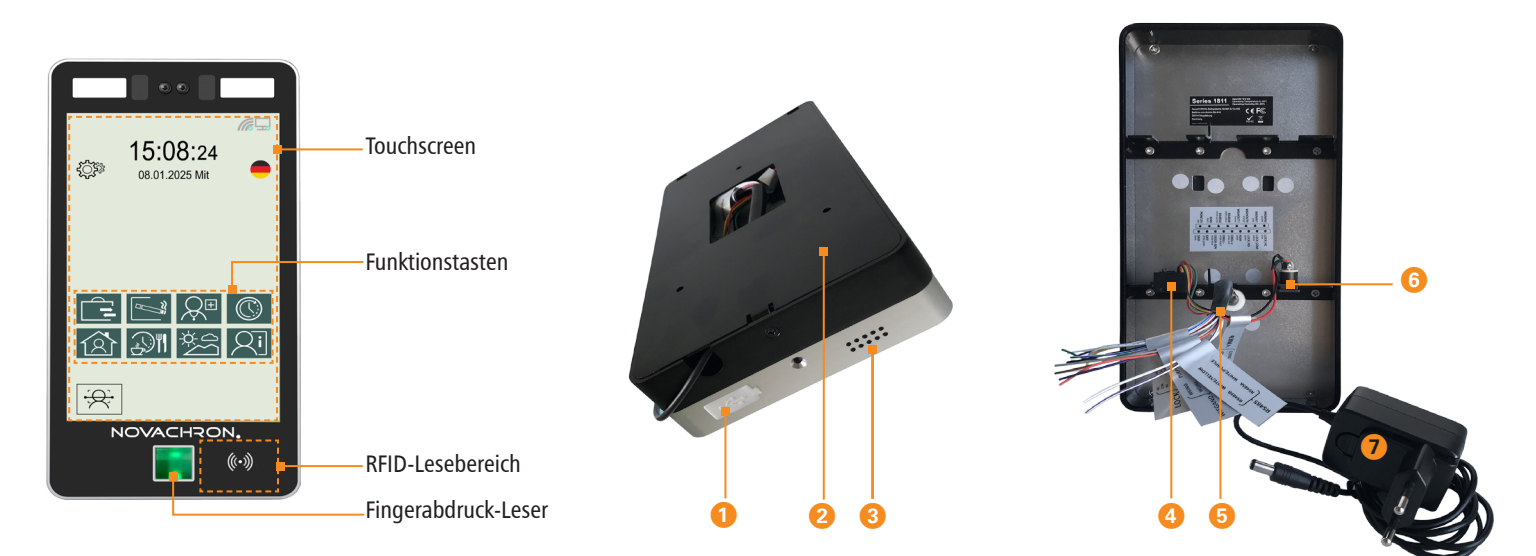

| <i>ھ</i> ڑن    | Einstellungen; grundlegende Terminaleinstellungen                                                   |
|----------------|----------------------------------------------------------------------------------------------------|
|                | Verbindungsanzeige WLAN aktiv / inaktiv                                                             |
| <b>_</b>       | Verbindungsanzeige LAN-Netzwerk aktiv / inaktiv                                                     |
| <del>;Q;</del> | Kamera zur Gesichtserkennung einschalten<br>(zum Ausschalten der Kamera auf den Touchscreen tippen) |
| •              | Sprachumschaltung: deutsch, englisch, italienisch, niederländisch                                   |
|                |                                                                                                    |

| 0 | Anschluss USB für Datentransfer über USB-Speicher       |
|---|---------------------------------------------------------|
| 2 | Halterung zur Wandbefestigung                           |
| 3 | Lautsprecher                                            |
| 4 | Anschluss Netzwerk (TCP/IP)                             |
| 5 | Anschlusskabel für externe Geräte                       |
| 6 | Anschluss Steckernetzteil (AC/DC-Adapter) DC 12 V / 2 A |
| 0 | Steckernetzteil                                         |

# SCHNELLSTART: smart time PLUS mit Serie 1811

Lieferumfang: Software smart time plus (lt. Bestellung: Downloadlink): Serie 1811: Wandhalterung. Montagematerial. Steckernetzteil 12 V / 2 A

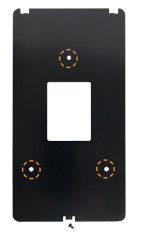

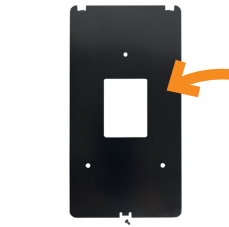

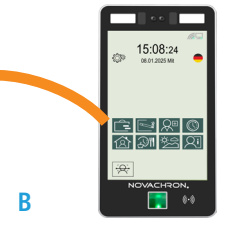

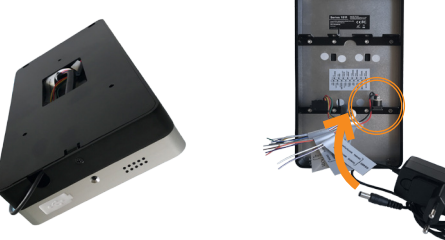

#### Terminal montieren und anschließen

#### Montieren

1 An der Terminalunterseite die kleine Schraube der Wandhalterung lösen und diese abnehmen.

Α

- 2. Auf der Montagestelle mittels Wandhalterung drei Löcher bohren. Beachten Sie für die optimale Höhe des Terminals die verschiedenen Größen Ihrer Mitarbeiter.
- 3. Wandhalterung mit Dübeln und Schrauben an der Wand befestigen. (A)
- 4. Steckernetzteil mit dem Terminal verbinden. (C)
- 5. Terminal in die Wandhalterung setzen und mit der kleinen Schraube wieder fixieren. (B)

#### Anschließen

Steckernetzteil an eine 230 V-Steckdose anschließen. (C)

Das Terminal startet und ist nach etwa 70 Sekunden betriebsbereit. Das Terminal ist für den Dauerbetrieb ausgelegt. Ziehen Sie das Steckernetzteil nur in Ausnahmesituationen.

Achtung: Verwenden Sie nur das mitgelieferte Steckernetzteil

## Software installieren und lizenzieren

#### Installieren (Einzelplatz)

- 1. Im Internet-Browser Link aufrufen: https://cd.smarttimeplus.com/version9.html, Installationsdatei downloaden, entpacken und starten.
  - Informationen zur Client-/Server-Installation unter https://manual.smarttimeplus.com

#### Lizenzieren (Einzelplatz)

- 1. Software auf dem PC starten.
- 2. Vierzehnstellige Seriennummer eintragen (befindet sich auf dem Packzettel, der Rechnung und in der zugesandten E-Mail).
- 3. Optionsschalter Vollversion aktivieren.
- 4. Auf Aktivieren klicken. Die Software wird registriert. Es öffnet sich das Anmeldefenster.
  - ► Erstmaliges Öffnen der Software: Benutzername: admin Eingabefeld frei lassen Passwort:
- 5. Auf 💙 klicken. Die Software öffnet mit der Monatsübersicht.

Die detaillierten Informationen zur sicheren Anwendung finden Sie in der Software unter Hilfe/Hilfe.

### Kommunikation einstellen

#### Terminal

Voraussetzung ist eine Netzwerkverbindung. Die Kommunikation erfolgt über LAN- oder WLAN-Netze.

- 1. Im Startbild auf Taste 🔅 tippen.
- 2. Nacheinander Einstellungen Kommunikation TCP/IP auswählen. Standardeinstellung ist DHCP. Soll eine statische frei verfügbare IP-Adresse aus dem bestehenden Netzwerk eingetragen werden, ist die Standard-IP-Adresse des Terminals 192.168.001.224 entsprechend anzupassen.

#### Software

- 1. Im Menü Extras | Terminal | Terminaldefinition Bezeichner eintragen, Terminalserie Serie 18XX auswählen Schnittstelle TCP/IP auswählen IP-Adresse des Terminals eintragen.
- 2. Im Menü Kommunikation Senden/Empfangen Terminal auswählen und Funktion Uhren svnchronisieren ausführen, um die Verbindung zu testen.

https://manual.smarttimeplus.com